Person to Person (P2P) payments are now available!

Access P2P by click on the Transfers menu.

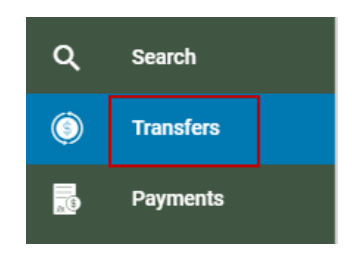

Click on "To Another Person" at the top of the Transfers page.

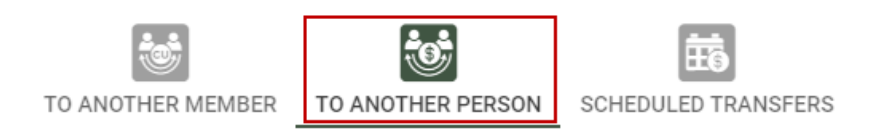

Set up the payment to another person. Enter the Amount, the name of the person, choose which account to pull funds from, enter their email address or their phone number (Be sure this is correct!) and an optional message to send with the payment. Once you've confirmed the information, click to "Continue to the next step".

You will receive be required to authenticate that you're performing this transaction. You can receive an email with a One Time Passcode (OTP), or receive a call with a OTP to confirm the transaction.

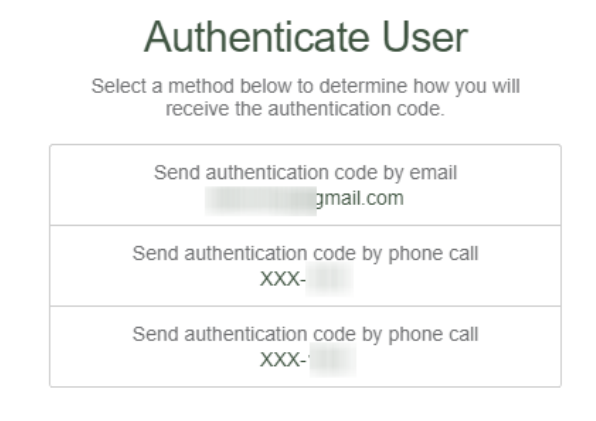

Enter the code you received and click on Authenticate User & Send Payment Request.

## Authenticate User

We have sent the authentication code to:

| Please Enter the 4 digit authenti | ication code |
|-----------------------------------|--------------|
|                                   | ~            |
| Authenticate User & Send Paym     | ent Request  |

You will then be required to set up a secret word for your payment. This word will be shared with the person you're intending to pay. Please treat the secret word as confidential as it helps to keep other people from accidentally receiving your payment.

| Create A Secret Word                                                                       |
|--------------------------------------------------------------------------------------------|
| Please create a unique secret word for                                                     |
| Please provide a secret word                                                               |
| Use a single word with no spaces that is 5-<br>15 characters using only A-Z, a-z, 0-9 or ! |
| Create Secret Word & Send Money                                                            |

You will receive a Secret Word Reminder page. You can copy the secret word to send to the P2P payment recipient or you can remember the secret word to provide them.

| Secret Word Reminder                                                   |  |
|------------------------------------------------------------------------|--|
| Don't Forget To Send<br>The Secret Word                                |  |
| Please take a moment to send<br>the unique secret word you<br>created. |  |
| Secret word for this recipient is:                                     |  |
| Tap to copy secret word                                                |  |
| Continue                                                               |  |
| Shut off this reminder notification                                    |  |

If successful, you will receive a Payment Request Sent confirmation screen. This screen will provide you with all of the payment details.

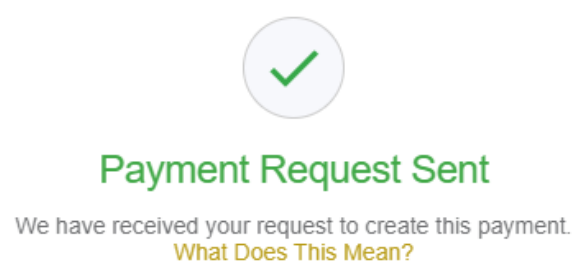

You can see Pending Payments on the 'View Payments' tab on the P2P screen.

Payments expire after 10 days.